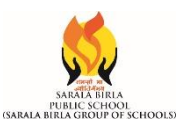

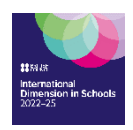

## Procedure for online fee payment through website i.e. www.sbpsranchi.com

Open school's official website i.e. <u>www.sbpsranchi.com</u>.

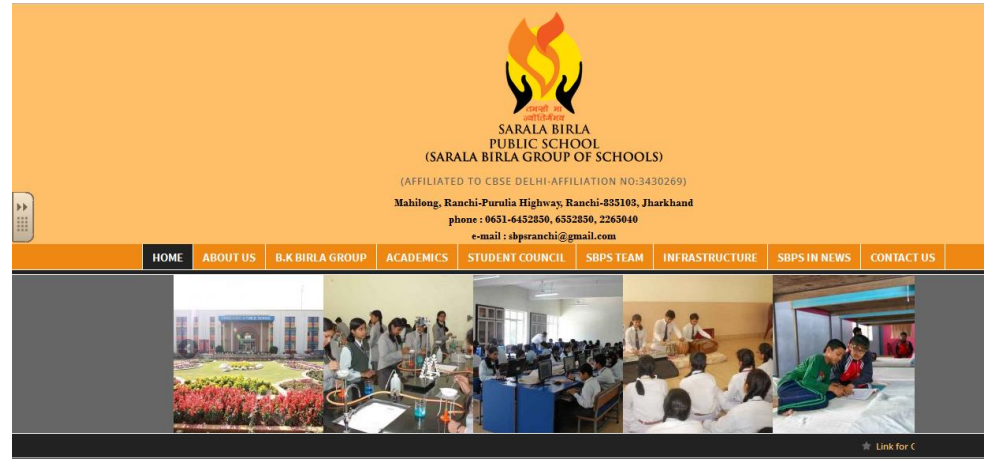

HIGHLIGHTS

Scroll down to get the highlighted link **'ONLINE FEE PAYMENT'** 

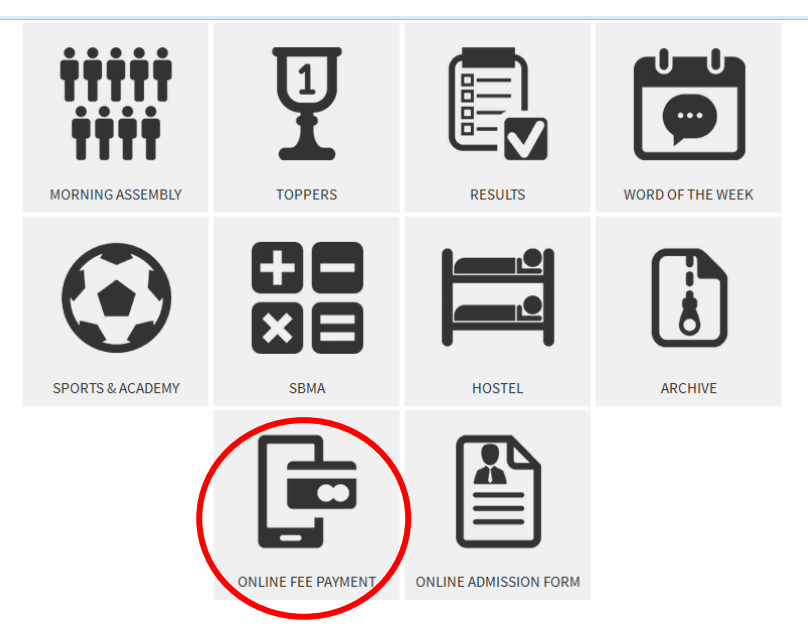

- You will be redirected to a new login window.
- Enter username and password in appropriate boxes and click on Sign in.
  (Username & Password will be same i.e. UID No. of the Child Eg.-SBPS/24-25/XXXX, Only if the password is not changed by the parents)

User name - SBPS/24-25/XXXX

Password - SBPS/24-25/XXXX

Note: *user id & password is not case sensitive.* 

## You can use 'forgot password' option if you forget the password.

- Select the quarter to pay i.e 1/2/3/4.
- After verifying details click on 'Pay'.
- You will be redirected to the payment gateway.
- Select your payment mode i.e. Net Banking/ Debit Card/ Credit Card.
- Complete the payment through any one of the given options i.e. Net Banking/ Debit Card/ Credit Card / Gpay / PhonePe etc.
- Print / save the receipt.

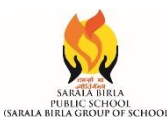

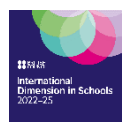

- Download the file from <u>www.sbpsranchi.com</u> <u>click here to download</u>
- ✤ Install the app 'गवAAक्ष' (only for android).
- ◆ You may get a security message which you need to accept & proceed for installation.
- ✤ Open the app 'गवAAक्ष'.

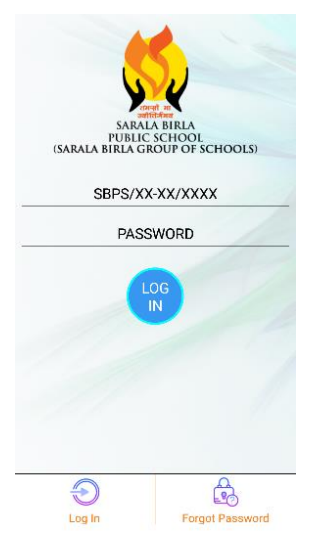

Enter username and password in appropriate boxes and click on Sign in. (Username & Password will be same i.e. UID No. of the Child Eg.-SBPS/24-25/XXXX, Only if the password is not changed by the parents).

Username - SBPS/24-25/XXXX Password - SBPS/24-25/XXXX Note: *user id & password is not case sensitive.* 

You can use '**forgot password**' option if you forget the password.

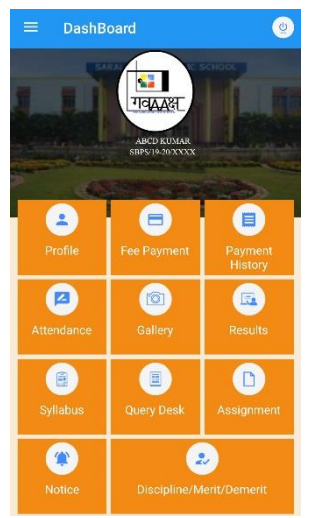

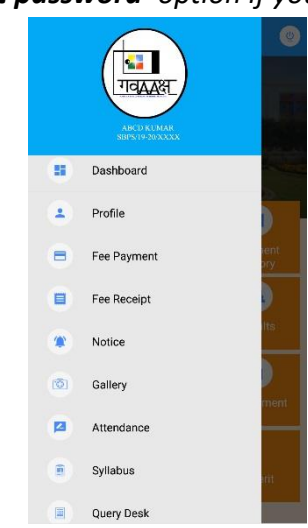